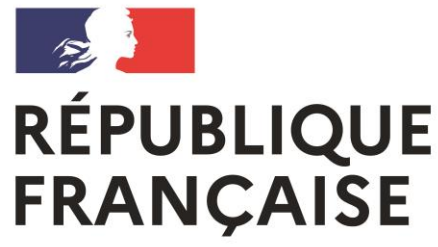

Liberté Égalité Fraternité Lycée polyvalent Lycée des Métiers Jean Jaurès Saint-Affrique

VŒUX DEFINITIFS : Orientation et Affectation via les télé-services Interface EDUCONNECT

### Vœux post 3ème :

- Pour formuler jusqu'à 3 vœux d'Orientation dans les trois filières possibles : Seconde Générale et Technologique, Seconde Professionnelle et CAP en statut scolaire ou apprenti.
- Pour formuler jusqu'à 10 vœux d'affectation dans les lycées en précisant la formation demandée.

## **TUTORIEL DE CONNEXION :**

Je me rends à cette adresse internet et je me connecte soit avec France Connect, soit avec mes identifiants EDUCONNECT.

(Pour voir le Tutoriel CONNEXION et création de compte EDUCONNECT)

#### <u>https://educonnect.education.gouv.fr</u>

#### ETAPE 1 : FORMULATION DES VŒUX D'ORIENTATION

#### **U**SCOLARITÉ SERVICES

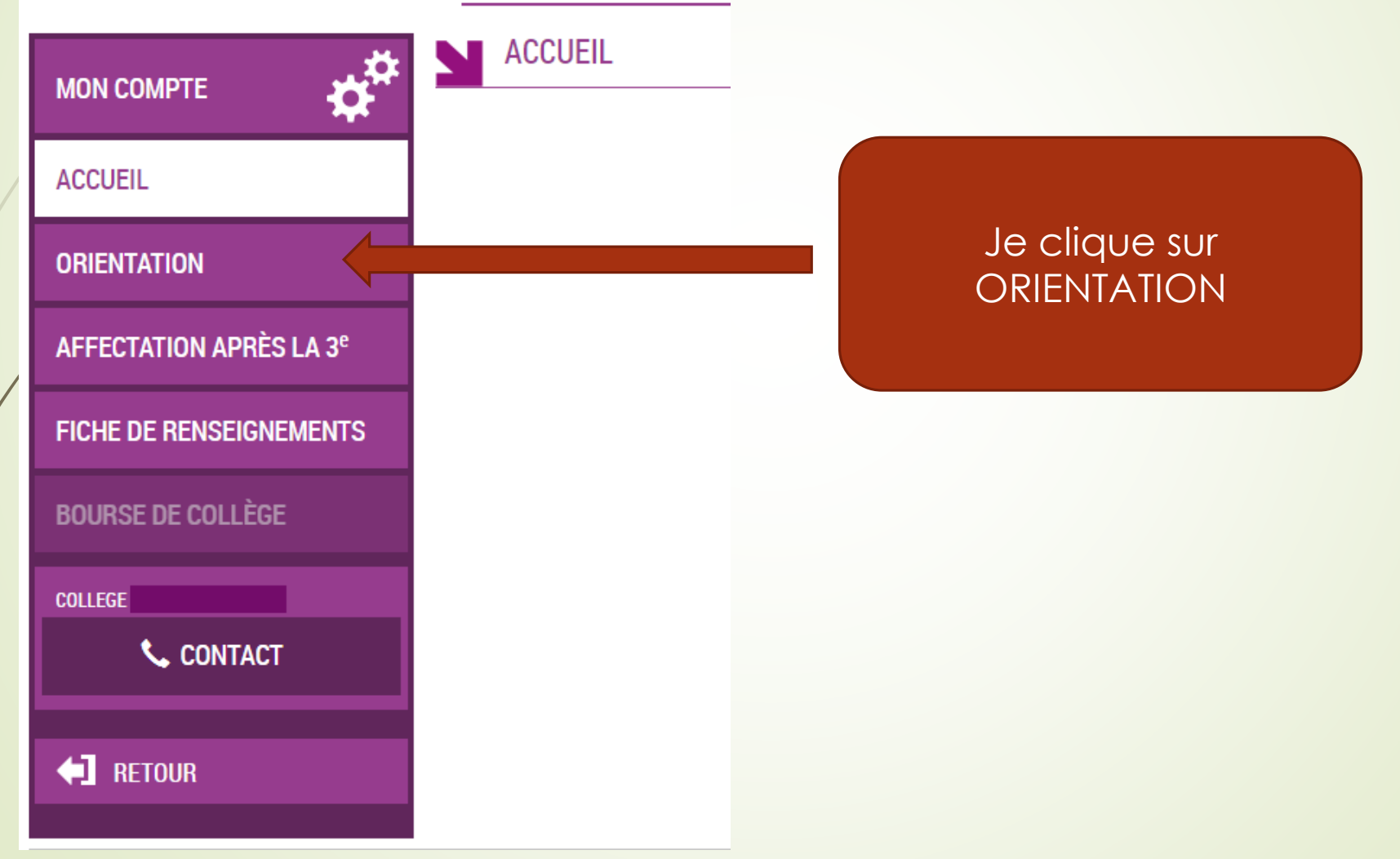

#### ETAPE 1 : FORMULATION DES VŒUX D'ORIENTATION

|                                        | SERVICE EN LIGNE<br>ORIENTATION                                                                                                    |                     |
|----------------------------------------|----------------------------------------------------------------------------------------------------|---------------------|
| •••••••••••••••••••••••••••••••••••••• | 1 Intentions provisoires 2 Choix définitifs                                                                                                    | 3 Décision          |
| ACCUÉIL                                | Troisième trimestre ou second semestre : DEMANDE(S) DES REPRÉSENTANTS LÉGAUX / Choix                                                            |                     |
| ORIENTATION                            | Vous devez obligatoirement saisir un choix. Vous pouvez en saisir jusqu'à trois. Leur ordre d'affichage correspond à votre ordre de préférence. |                     |
| AFFECTATION APRÈS LA 3 <sup>e</sup>    |                                                                                                    |                     |
| FICHE DE RENSEIGNEMENTS                |                                                                                                    |                     |
| BOURSE DE COLLÈGE                      | Choix 1                                                                                                    |                     |
| COLLEGE                                | 2de générale et technologique ou 2de STHR                                                                                                    | Je formule de 1 à 3 |
| 📞 CONTACT                              | O 2de professionnelle                                                                                                    |                     |
|                                        | O 1re année de CAP                                                                                                    | VOEUX               |
| ← RETOUR                               | AJOUTER UN CHOIX                                                                                                    |                     |
| ANNULER VALIDER                        |                                                                                                    |                     |

Anthe second device and stranding and stranding and strands and she was at second strands and the second second se

#### ETAPE 1 : FORMULATION DES VŒUX D'ORIENTATION

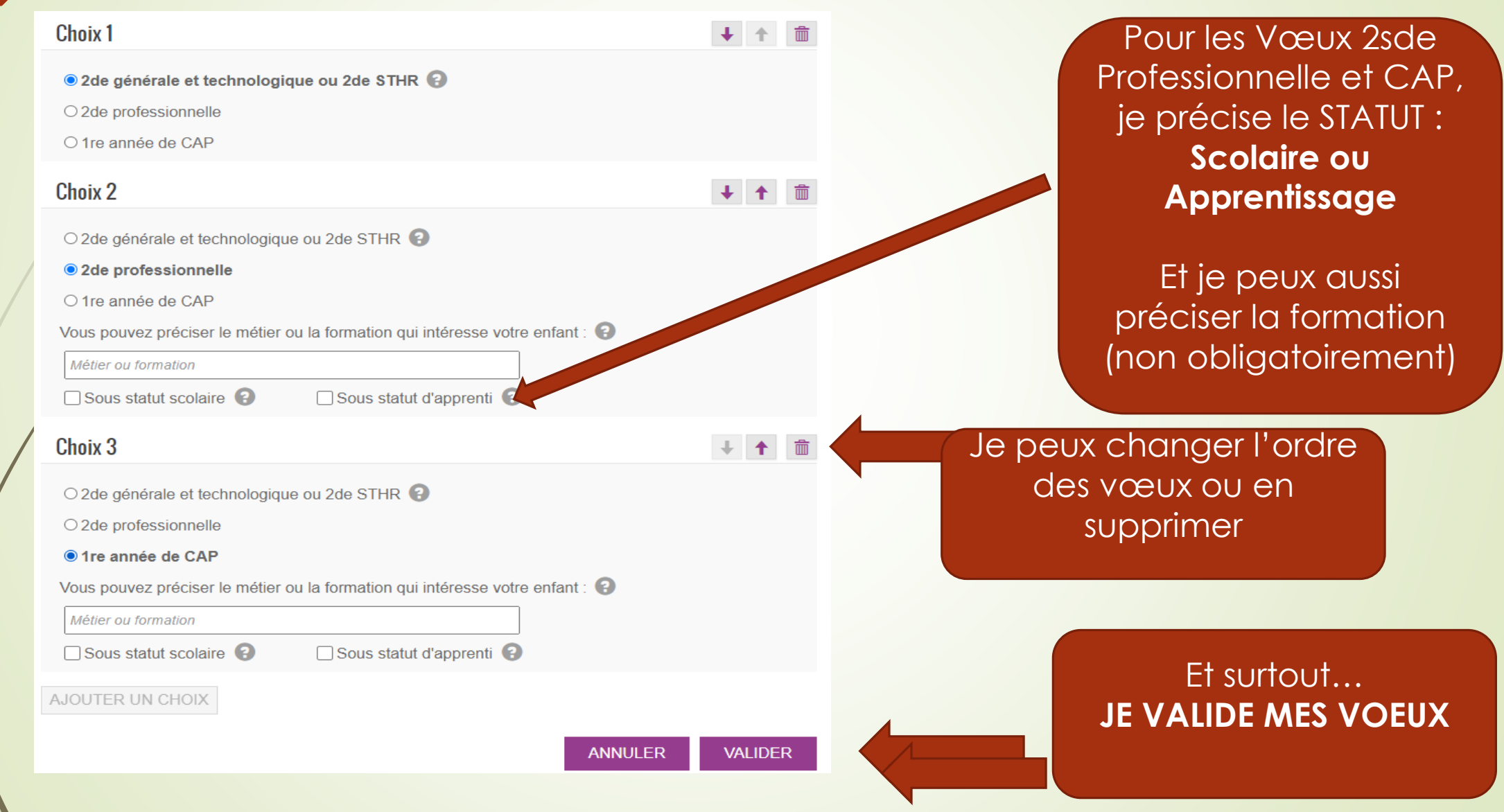

ETAPE 2 : FORMULATION DES VŒUX D'AFFECTATION C'est-à-dire : Dans quel Lycée et pour quelle formation précise ! Exemple : Je peux formuler des vœux de différentes formations dans le même lycée ET/OU la même formation dans plusieurs lycées ! Scolarité services

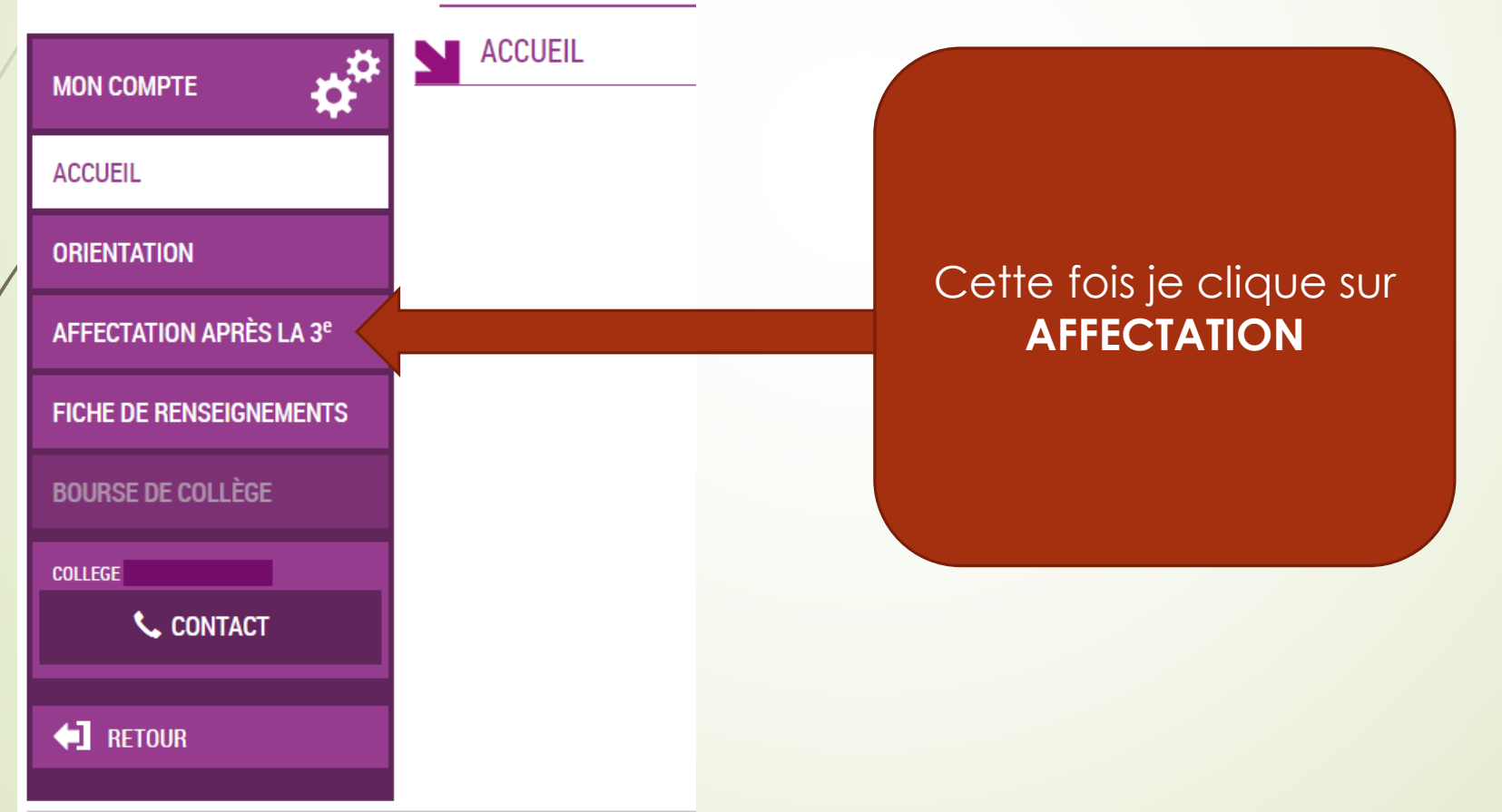

#### ETAPE 2 : FORMULATION DES VŒUX D'AFFECTATION

 Le Moteur de recherche vous permet de trouver le Lycée et la Formation demandée

2) Une fois la formation trouvée, vous l'ajoutez à vos demandes

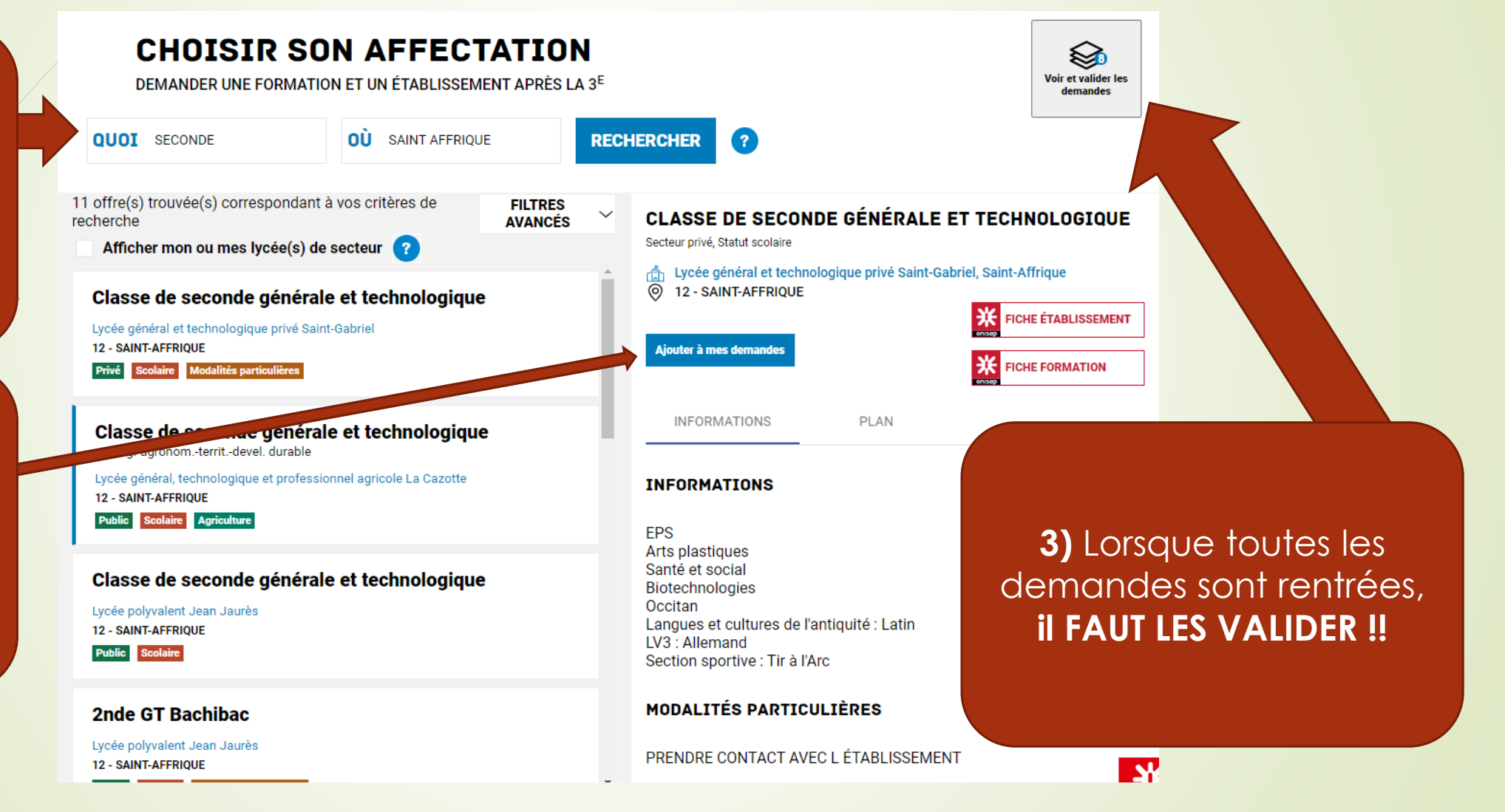

#### ETAPE 2 : FORMULATION DES VŒUX D'AFFECTATION

#### **CHOISIR SON AFFECTATION**

Vous pouvez

supprimer des

VœUX OU

changer l'ordre

Et surtout,

pensez à

VALIDER

DEMANDER UNE FORMATION ET UN ÉTABLISSEMENT APRÈS LA 3<sup>E</sup>

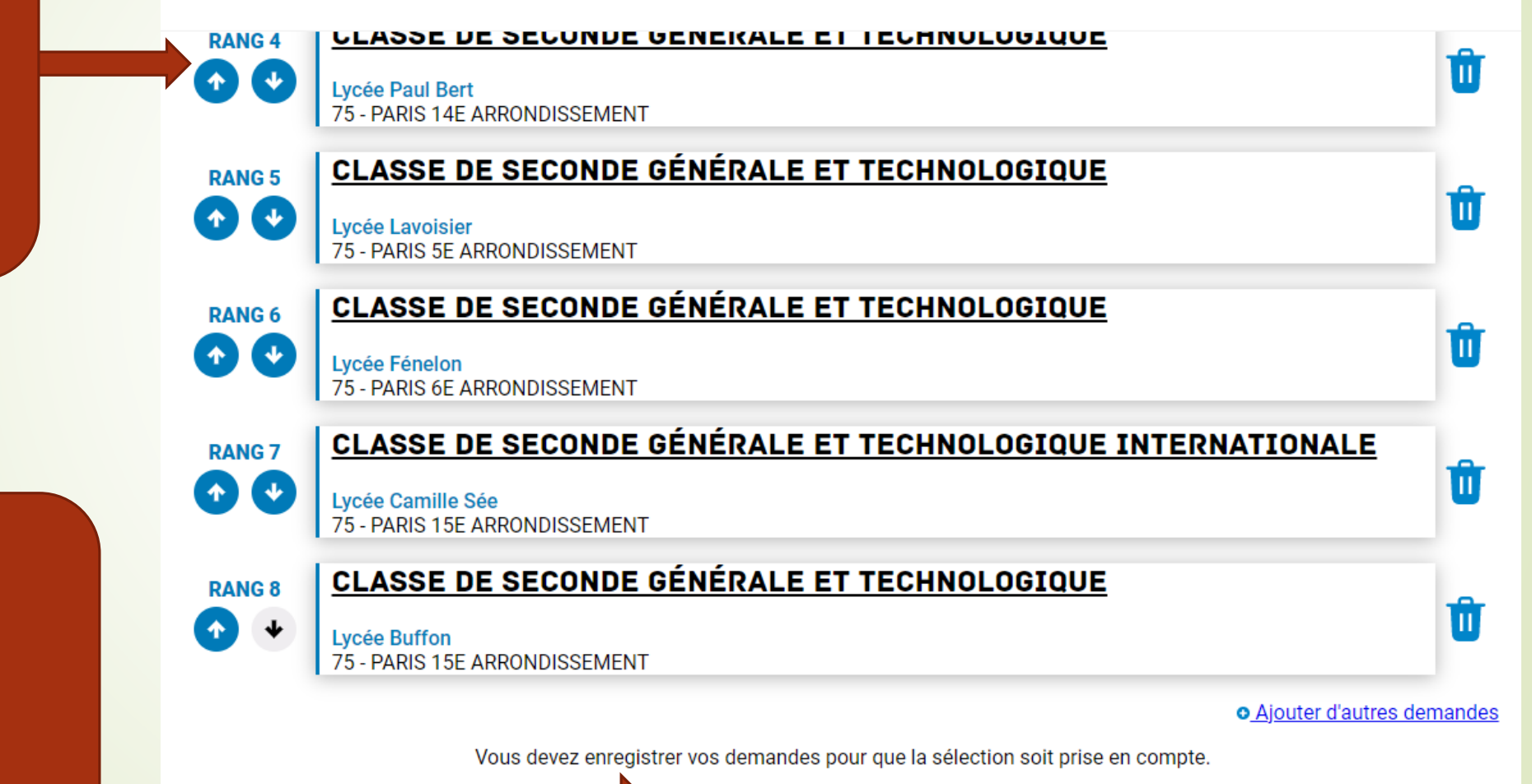

VALIDER LES DEMANDES

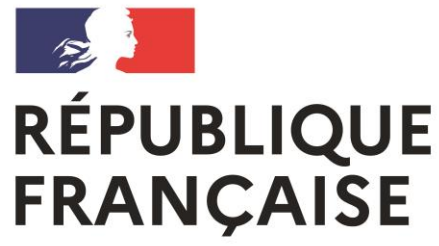

Liberté Égalité Fraternité Lycée polyvalent Lycée des Métiers Jean Jaurès Saint-Affrique

# N'hésitez pas à nous faire part de toute difficulté

https://educonnect.education.gouv.fr